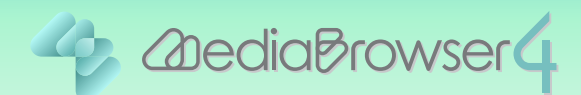

## DVD-Video 形式のディスクを作成する

### はじめに

- ■本書では DVD-Video 形式のディスクを作成する方法を説明しています。
- ビデオカメラで撮影したファイルをあらかじめパソコンに取り込んでおいてください。

## ディスクを作成する前に

DVD-Video 形式のディスクを作成するには DVD-Video 作成ソフトウェアのインストールが 必要です。かならず以下の手順を行ってください。

Everio MediaBrowser 4 を起動します。

2 [ヘルプ]メニューの [最新の製品情報はこちら]をクリックします。

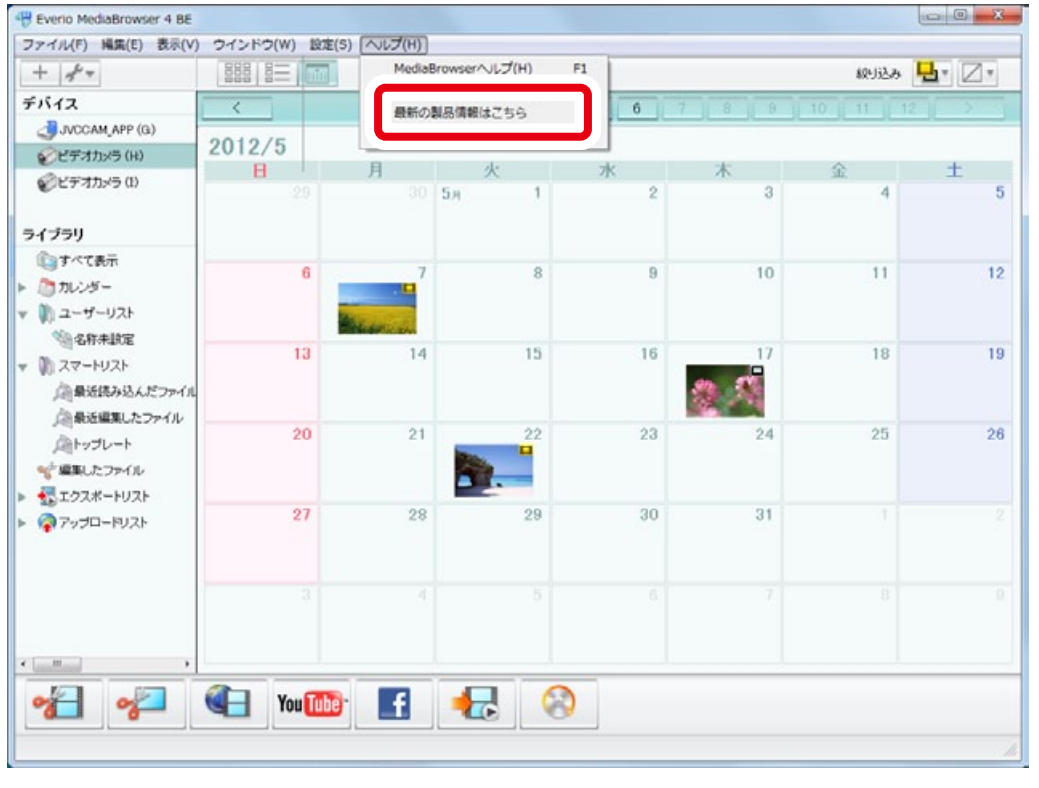

➡ インターネットブラウザが起動して、Everio MediaBrowser の製品 情報が表示されます。

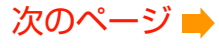

**3** Everio MediaBrowser 4の製品情報の [DVD 作成ソフトウェア] をクリックします。

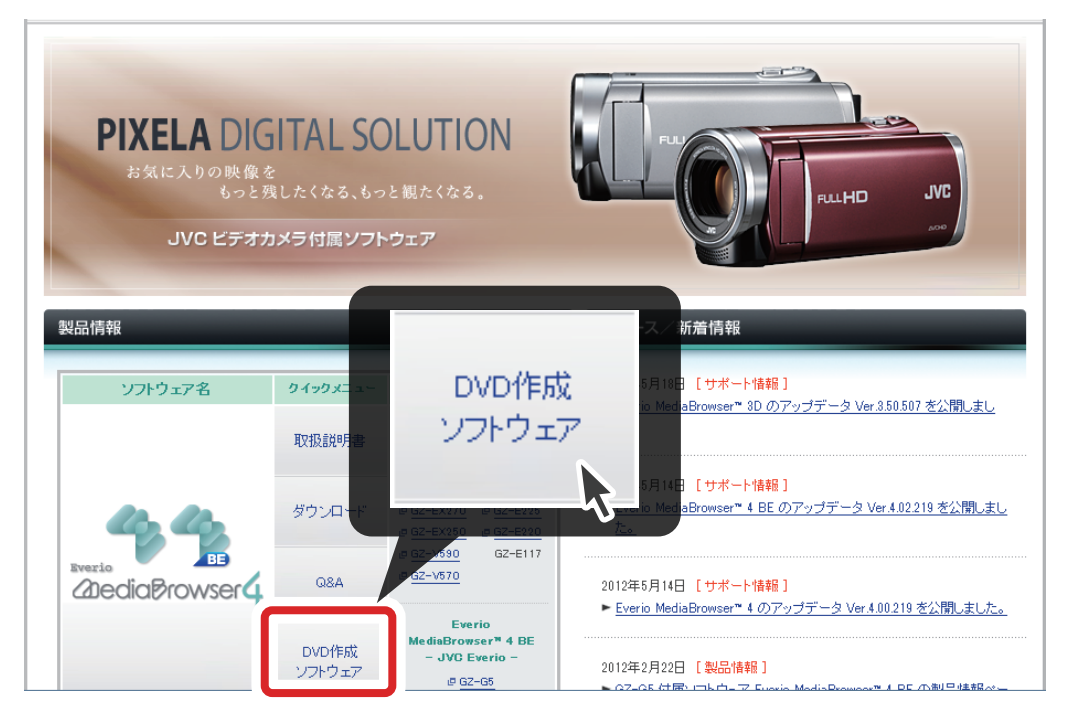

➡ DVD-Video 作成 ソフトウェアのダウンロードページが表示されます。 「本ソフトウェアについて」をよく読んでおいてください。

#### 4 ビデオカメラの「製品型番」入力します。

| DVD-Video作成 ソフトウェア ダウンロード                 |
|-------------------------------------------|
| データ名:EMB_DVD_update.exe                   |
| 属性 : バイナリ<br>容量 : 5.67MB(5,951,064 バイト)   |
| ※ 製品型番および製造番号(8桁)を入力して、ダウンロードボタンを押してください。 |
|                                           |
| 1. 製品型番(半角英数字記号人力): GZ- ダウンロード            |
|                                           |

#### 製品型番を確認する

Everio MediaBrowser 4 が付属していたビデオ カメラの製品型番(半角英数字記号)を確認して ください。

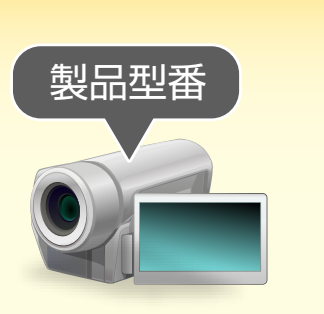

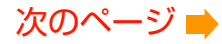

5 ビデオカメラの「製造番号」を入力します。

| DVD-Video作成 ソフトウェア タワンロード                                      |        |
|----------------------------------------------------------------|--------|
| データ名:EMB_DVD_update.exe<br>属性:バイナリ<br>容量:5.67MB(5,951,064 バイト) |        |
| ※ 製品型番および製造番号(8桁)を入力して、ダウンロードボタンを押し                            | てください。 |
|                                                                |        |
| 2. 製造番号(半角英数字8桁入力):                                            | ダウンロード |

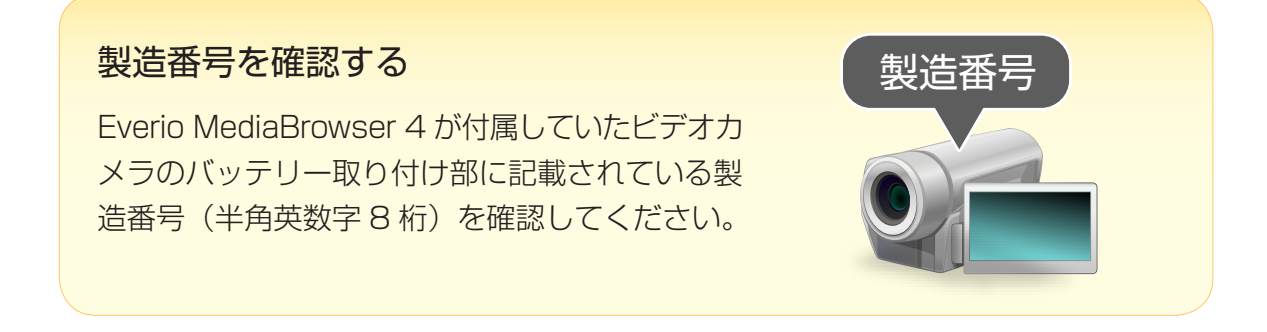

### 6 [ダウンロード]をクリックします。

| DVD-Video作成 ソフトウェア ダウンロード                 |
|-------------------------------------------|
| データ名:EMB_DVD_update.exe                   |
| 属性:バイナリ                                   |
| 容量:5.67MB(5,951,064 バイト)                  |
| ※ 製品型番および製造番号(8桁)を入力して、ダウンロードボタンを押してください。 |
|                                           |
| 1. 製品型番(半角英数字記号入力): GZ-                   |
| 2. 製造番号(半角英数字8桁入力):                       |
|                                           |
|                                           |

ダウンロードが開始されます。

- **7** ダウンロードされた [EMB\_DVD\_update.exe] をダブルクリック します。
  - → インストーラーが起動します。「EMB 4 DVD セットアップへようこそ」 画面の指示にしたがってインストールしてください。

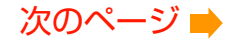

## ディスクを作成する.....

### **〕** ディスクをパソコンにセットします。

DVD-Video 形式のディスクは DVD でのみ作成できます。 対応ディスク: DVD-R、DVD-R DL、DVD-RW、DVD+R、DVD+R DL、DVD+RW

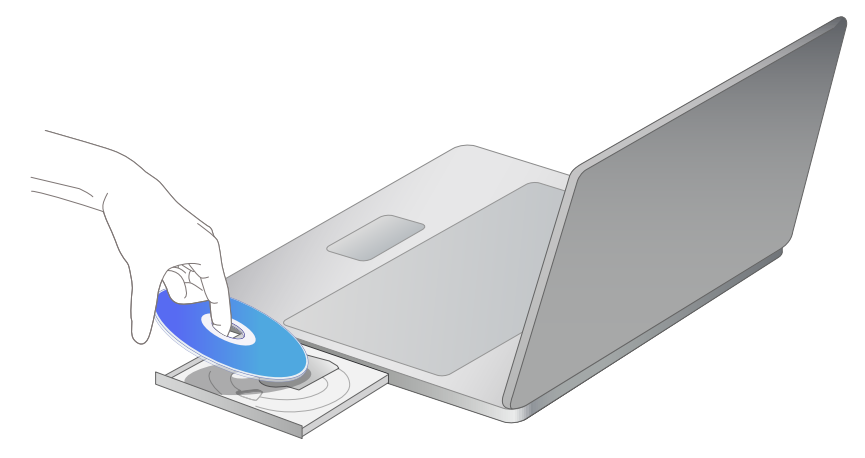

- \* ディスクをセットした後に、パソコンの自動再生ウィンドウが表示された場合は、ウィ ンドウ右上の[×]をクリックして表示を消してください。
- 2 Everio MediaBrowser 4 を起動します。

3

| Everio MediaBrowser 4 BE<br>ファイル(F) 編集(E) 表示(V)       | ウインドウ(W) 設定(S) | ヘルプ(H)   |       |       |     |          | - 0 - X       |
|-------------------------------------------------------|----------------|----------|-------|-------|-----|----------|---------------|
| + +                                                   |                |          | .0    |       |     | 积场       | <b>L</b> . Z. |
| デバイス                                                  | <              | 月: 1     | 2 3 4 | 5 6 7 | 8 9 | 10 11 12 | × ×           |
| JVCCAM_APP (F)                                        | 2012/5         |          |       |       |     |          |               |
| ジビデオカメラ(H)                                            | 8              | 月 20     | 火 1   | * 2   | 木   | <u>ک</u> | ± 5           |
| ライブラリ                                                 |                |          | ан т  | ~     | 5   |          | J             |
| ()すべて表示                                               | R              | 7        | 8     | 9     | 10  | 11       | 12            |
| ▶ 為からいです。<br>■ かしつダー<br>■ カレンダー<br>■ コーザーリスト          |                | Land and | 0     | 5     | 10  |          | 12            |
| ○回わけ未認定<br>■ スマートリスト<br>△最近民み込んだファイル<br>○ 日本での思いたつっくが | 13             | 14       | 15    | 16    | 17  | 18       | 19            |
| 通数2000 200100<br>通トップレート<br>学編集したファイル<br>そのフォートリフト    | 20             | 21       | 22    | 23    | 24  | 25       | 26            |
|                                                       | 27             | 28       | 29    | 30    | 31  |          |               |
|                                                       |                |          |       |       |     |          |               |
| · · · · · · · · · · · · · · · · · · ·                 | You 🚻          | f        | •     |       |     |          |               |

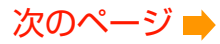

**4**「ディスクの種類」の [録画・データ用 DVD ディスク] をクリック します。

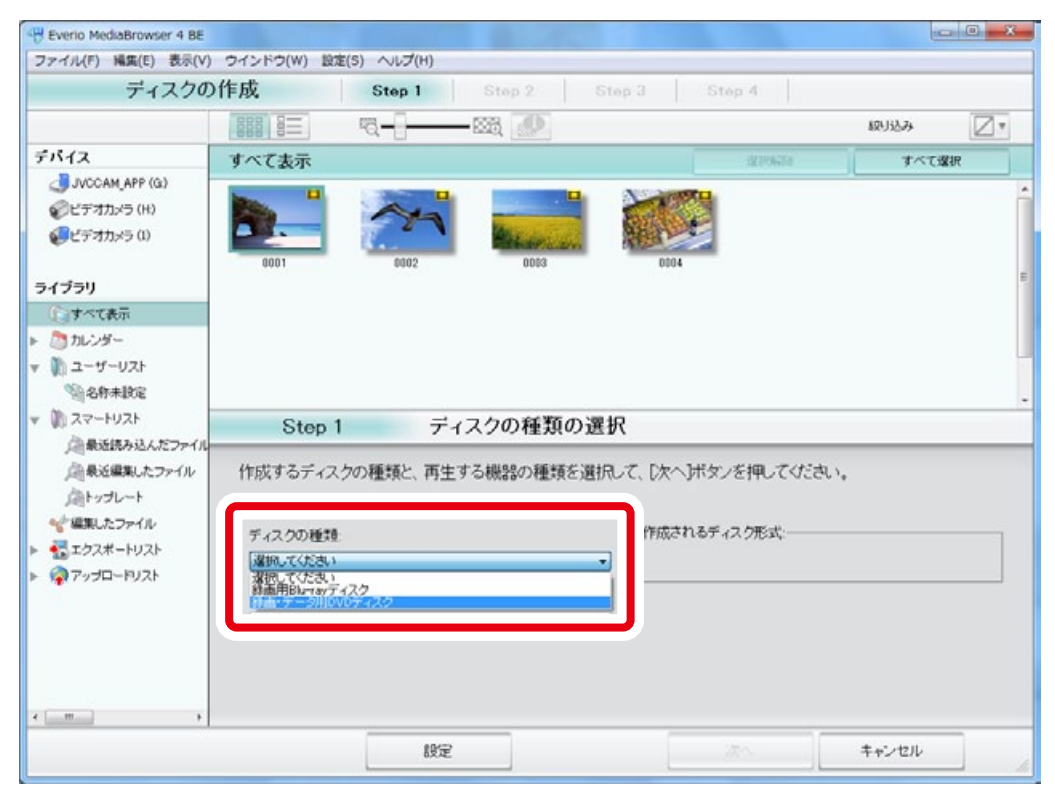

# 5 「再生機器の種類」の「その他の DVD/Blu-ray プレイヤー」をクリックします。

| Hereio MediaBrowser 4 BE                                                     |                                           |                       |           |             |           | ec.   | 0 X  |
|------------------------------------------------------------------------------|-------------------------------------------|-----------------------|-----------|-------------|-----------|-------|------|
| ファイル(F) 陽集(E) 表示(V)                                                          | ウインドウ(W) 設                                | 定(S) ヘルプ(H)           |           |             |           |       |      |
| ディスクの                                                                        | )作成                                       | Step 1                | Step 2    | Step 3 Ste  | ip 4      |       |      |
|                                                                              |                                           | ¤a−[]                 | - 885, 🕐  |             |           | 权归达み  |      |
| デバイス                                                                         | すべて表示                                     |                       |           |             | 122706758 | すべてき  | tir. |
| <ul> <li>JVCCAM_APP (Q)</li> <li>ジビデオカメラ (H)</li> <li>ジビデオカメラ (I)</li> </ul> | 0001                                      | 6002                  | ODD3      | 0004        |           |       | Î    |
| ライブラリ                                                                        |                                           |                       |           |             |           |       |      |
| ①すべて表示                                                                       |                                           |                       |           |             |           |       |      |
| ▶ 🛅 カレンダー                                                                    |                                           |                       |           |             |           |       |      |
| ▼ 🕅 ユーザーリスト                                                                  |                                           |                       |           |             |           |       |      |
| 劉治称未說定                                                                       |                                           |                       |           |             |           |       | -    |
| v 🕅 22-FU2F                                                                  | Step                                      | 1 デー                  | ィスクの種類の遺  | 尾択          |           |       |      |
| 通量返読み込んだファイル<br>通量表近編集したファイル<br>通トップレート                                      | 作成するディフ                                   | くクの種類と、再生             | する機器の種類を選 | 択して、[次へ]ボタン | を押してくださ   | L1.   |      |
| 🌱 編集したファイル                                                                   | ディスクの練想                                   | i                     |           | 作成されるディ     | スク形式:     |       |      |
| ▶ 🚮 エクスポートリスト                                                                |                                           |                       |           | DVD-Video   |           |       |      |
| ► 🏟 7-970-FYZŀ                                                               | 再生機器の種<br>違規してたさい<br>強化してたさい<br>AVCHD対応のつ | 現<br>ルイヤー<br>ローップレイヤー |           |             |           |       |      |
| +                                                                            |                                           |                       |           |             |           |       |      |
|                                                                              |                                           | 設定                    |           |             | 84 J      | キャンセル |      |

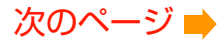

| ウインドウ(W) 設定(S) ヘルプ(H)                |                                                                                                    |                                                     |
|--------------------------------------|----------------------------------------------------------------------------------------------------|-----------------------------------------------------|
|                                      |                                                                                                    |                                                     |
| 作成 Step 1 Step 2                     | Step 3 Step 4                                                                                                    |                                                     |
| 111 HE 174                           |                                                                                                    | 1893333 🛛                                           |
| すべて表示                                | 12270478                                                                                                    | すべて選択                                               |
|                                      | 004                                                                                                    |                                                     |
|                                      |                                                                                                    |                                                     |
|                                      |                                                                                                    |                                                     |
|                                      |                                                                                                    |                                                     |
|                                      |                                                                                                    |                                                     |
| Step 1 ディスクの種類の                      | D選択                                                                                                    |                                                     |
| 作成するディスクの種類と、再生する機器の種類を              | 6遺択して、[次へ]ボタンを押してください。                                                                                                    |                                                     |
|                                      |                                                                                                    |                                                     |
| ディスクの種類                              | 作成されるディスク形式                                                                                                    |                                                     |
| ディスクの種類<br>緑画・データ用DVDディスク            | 作成されるディスク形式:<br>・<br>DVD-Video                                                                                                    |                                                     |
| ディスクの種類<br>静画・データ用DVDディスク<br>再生機器の種類 | 作成されるディスク形式:<br>DVD-Video                                                                                                    |                                                     |
|                                      | また     また     このの     このの       すべて表示     このの     このの     このの       0001     このの     このの     このの       0003     このの     このの     このの       Step 1     ディスクの種類の     作成するディスクの種類と、再生する機器の種類の | Image: Step 1     ディスクの種類の選択       1     ディスクの種類の選択 |

7 ディスクに書き込むファイルを、画面内 の領域にドラッグ& ドロップします。

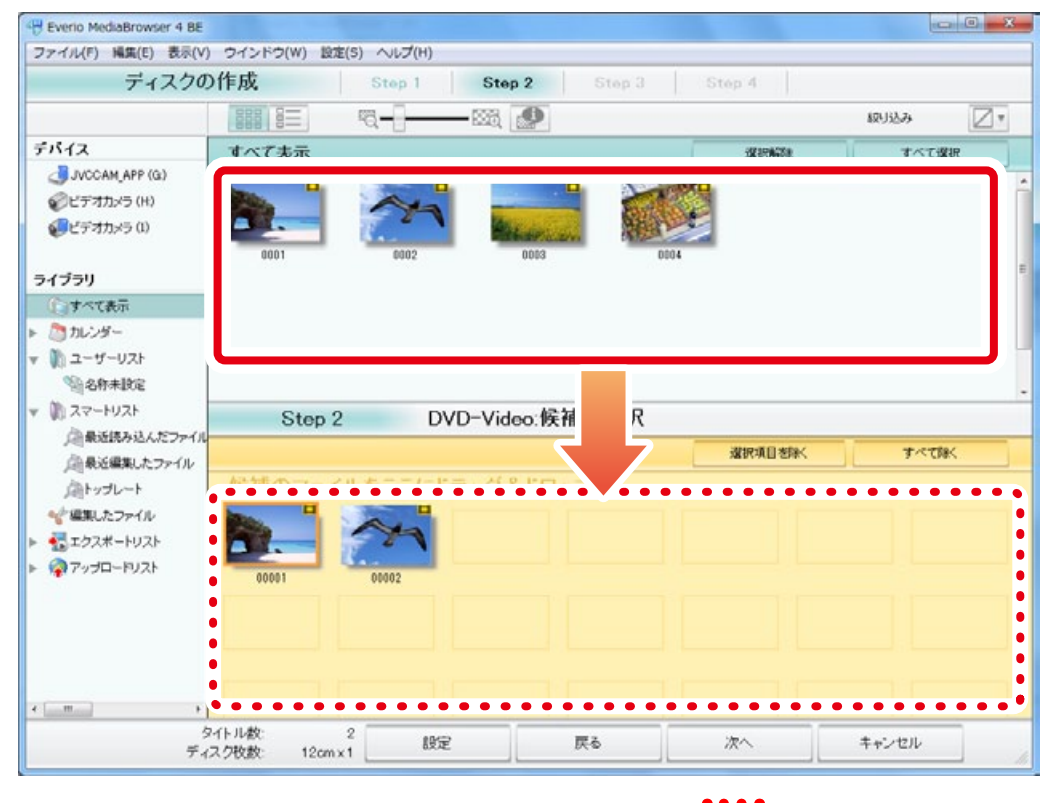

\* 違うファイルをドラッグ&ドロップした場合は、画面内 のの の領域でファイルを クリックしてから、 選択項目を除く をクリックしてください。

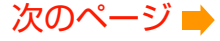

### 8 ドラッグ&ドロップでファイルの順番を並べ替えます。

ディスク作成後は左のファイルから順に再生されます。お好みで並べ替えてください。

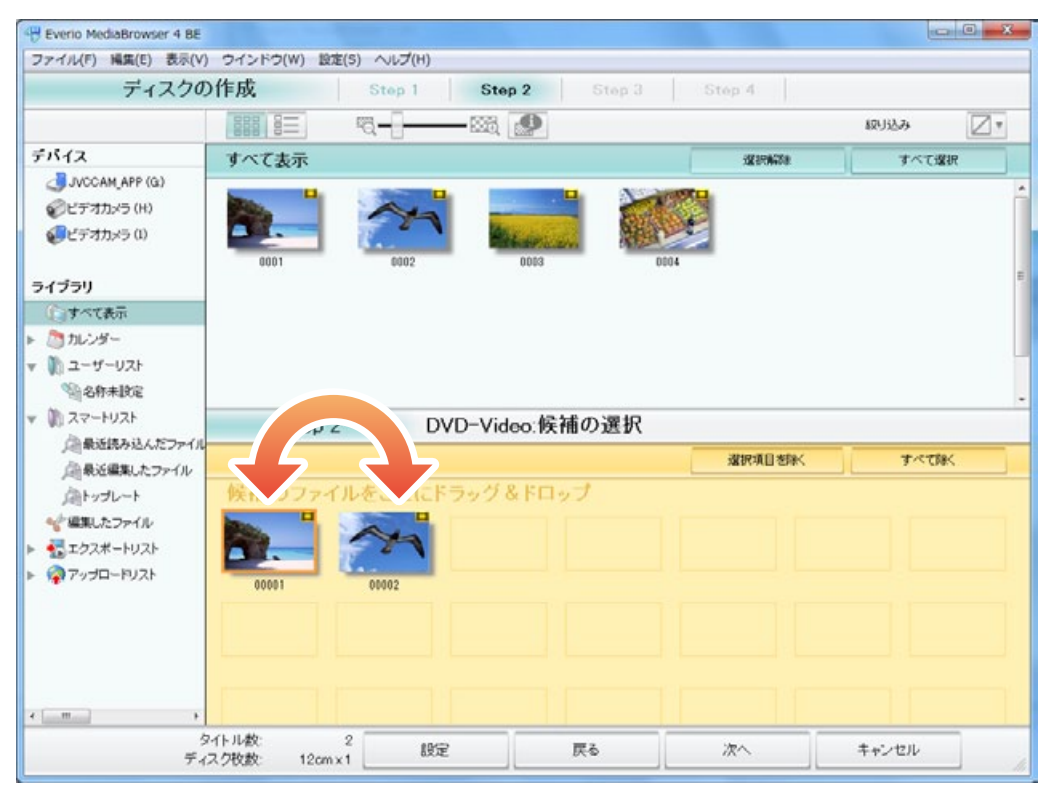

### 9 [次へ]をクリックします。

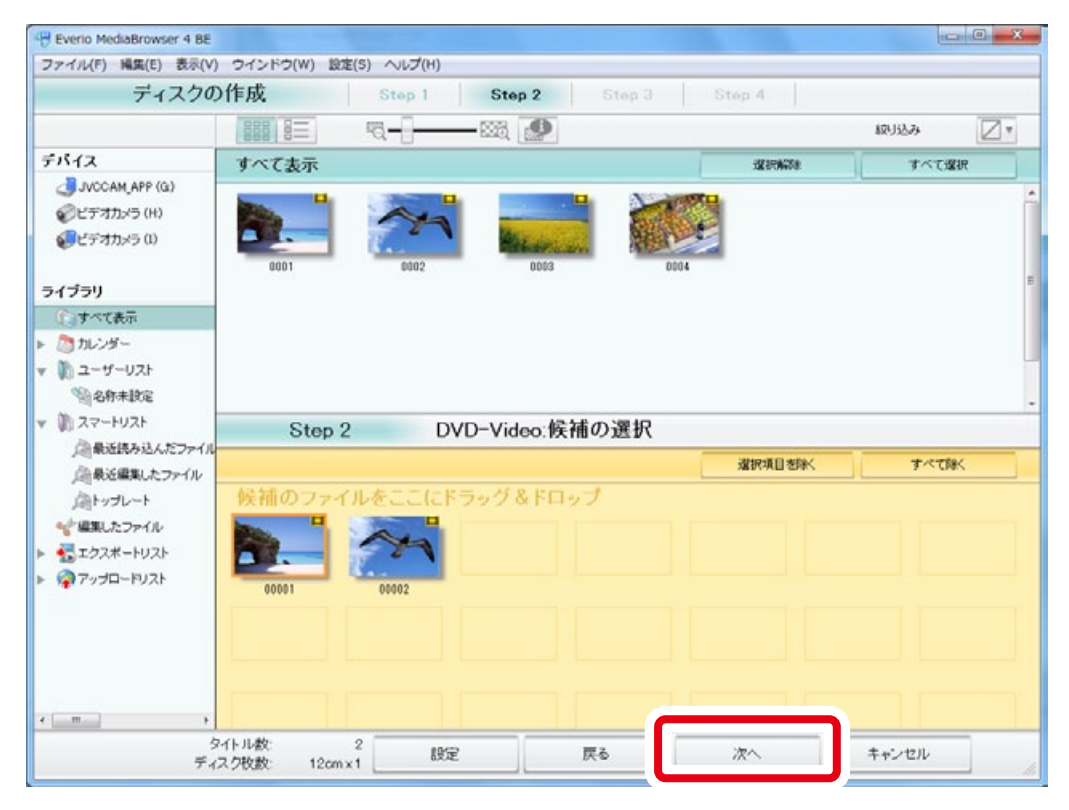

### 10 DVD のタイトルを入力します。

| Everio MediaBrowser 4 BE                |             |          |                 | - 0 - X |
|-----------------------------------------|-------------|----------|-----------------|---------|
| ディスクの作成                                 | Step 1 Step | 2 Step 3 | Step 4          |         |
| 00001                                   |             |          |                 |         |
| Step 3 DVD-Video:<br>開始ボタンを押すと書き込みを開始   | 確認<br>Lutt. | x==-0    | RCE:            | _       |
| 5415/J&C2<br>ディス内教教:12cm×1<br>タイトル名を入力: |             |          | 9-7 FARBUTA DEF |         |
|                                         | 100         | F2.      | < 01/01 >       |         |

## 1] [開始]をクリックします。

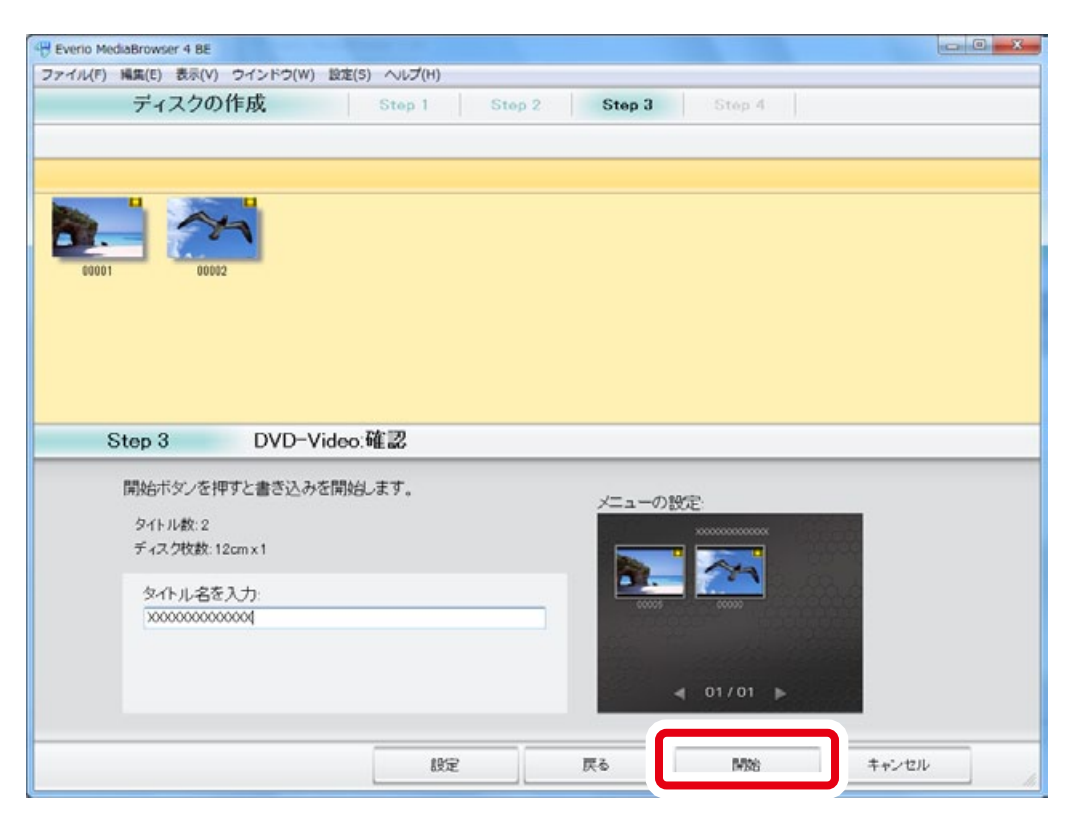

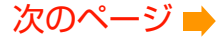

## 12 メッセージを確認してから [OK]をクリックします。

| Beverio MediaBrowser 4 BE               |                                             | - • X |
|-----------------------------------------|---------------------------------------------|-------|
| ファイル(F) 編集(E) 表示(V) ウインドウ(W)<br>ディスクの作成 | 設定(5) ヘルプ(H)<br>Stan 1 Stan 2 Stan 3 Stan 4 |       |
| 71/2/10/                                | otep i otep o otep o                        |       |
|                                         |                                             |       |
|                                         |                                             |       |
| 00001 00002                             |                                             |       |
|                                         |                                             |       |
|                                         | Everio MediaBrowser 4 BE                    |       |
|                                         |                                             |       |
| Step 4 DVD-V                            | - 2001(\$h?                                 |       |
|                                         |                                             |       |
|                                         |                                             |       |
|                                         |                                             |       |
|                                         |                                             |       |
|                                         |                                             |       |
| ティスク校設:1枚                               |                                             |       |
|                                         |                                             |       |
|                                         |                                             | キャンセル |

## 13 ディスクの作成が開始されます。

| Beverio MediaBrowser 4 BE                 |               |
|-------------------------------------------|---------------|
| ファイル(F) 編集(E) 表示(V) ウインドウ(W) 設定(S) ヘルプ(H) |               |
| ディスクの作成 Step 1 Step 2                     | Step 3 Step 4 |
|                                           |               |
|                                           |               |
| 0001 0002                                 |               |
| Step 4 DVD-Video:書き込み                     |               |
| ディスクに書き込み中                                | 17%           |
| ディスク牧数: 1枚                                |               |
|                                           | キャンセル         |

\* 進捗バーが 100% になるまでしばらくお待ちください。

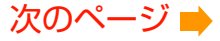

## **14** メッセージを確認してから [OK]をクリックします。

| Step 4 DVD-V<br>終了処理中 | Everio MediaBrowser 4 BE | × 100% |  |
|-----------------------|--------------------------|--------|--|
| ディスク牧教・1枚             |                          |        |  |

➡ ディスクの作成が完了しました。

以上で本書の操作は完了です。